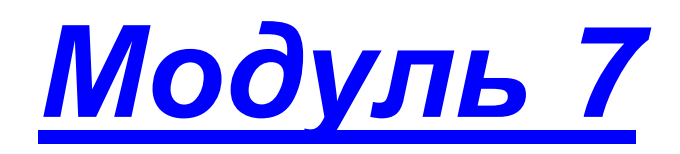

# • Работа с журналом отметок

- отображение журнала
- отображение периодов
- создание нового урока
- редактирование урока
- удаление урока
- Практическая работа №6 «Создание, редактирование уроков»

В основе работы программного продукта ИАС «Аверс: Электронный классный журнал» лежит деятельный подход, использование современных методов получения, обработки и хранения педагогической информации. В сочетании с традиционными методами обработки и анализа управленческой информации, он позволяет по новому взглянуть на работу руководителя и преподавателей образовательного учреждения.

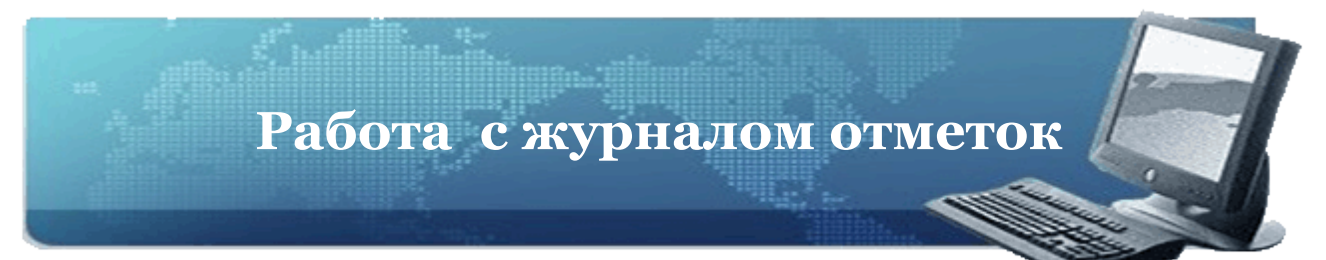

#### Отображение журнала

Журнал отметок доступен только пользователям, вошедшим в систему в роли **Директор** или **Учитель**. При этом **Учитель**, в отличие от **Директора**, видит только классы и предметы, которые он преподает, а также классы со всеми предметами, в которых сотрудник является классным руководителем. **Директор** же видит все классы и все предметы этих классов.

Журнал для пользователя в роли **Директора** выглядит следующим образом (отображены все классы):

|        |       |          | 2                               |             |                 |                                      |          |          |        |         |          |        |        |          |         |            |                 |      |      |                 |                |    |
|--------|-------|----------|---------------------------------|-------------|-----------------|--------------------------------------|----------|----------|--------|---------|----------|--------|--------|----------|---------|------------|-----------------|------|------|-----------------|----------------|----|
| Вдраво | теуйт | е, Смирі | нова Е. А., <mark>Директ</mark> | op! 2009-21 | <b>010 г.</b> Д | laта: 15.10.2009 📑 🗂                 | 10 (£)   | рограмм  | е 🕝 Г  | Іомощь  | 😡 Перес  | читать | объек  | тивности | 1 🤒 Bi  | ыход       |                 |      |      |                 |                |    |
|        | Орна  |          | Гематические план               | ы V Priocei | цаемость        | р учеоные периоды                    |          | никулы   | 38     | рименен |          | ф 1и   | пы уро | KUB      |         |            |                 |      |      |                 |                |    |
| Кла    | сы    | \$       | Предметы                        | \$          | Оценк           | 1                                    |          |          |        |         |          |        |        |          |         |            |                 |      |      |                 |                | 2  |
| Nº     | л     | Кл. Ру   | Предмет                         | Учитель     | 🐻 Нові          | ый ур <mark>ок 🔣</mark> Изменить урс | к 📰 Ули  | алить ур | эк 🔓   | Cfrock  | п. перио | ды     |        | -        |         |            | •               |      |      | 踚 Печать 🛛 💽 Эк | спорт 底 Журн   | ал |
| 1      | а     | ∏or      | Русский язык                    | Шишкина     | Φ               | ио •                                 | 08.10    | 09.10    | 10.10  | 12.10   | 13.10 1  | 4.10 1 | 5.10   | 16.10    | 12.10 1 | 9.10 20.10 | Тчетверть       |      |      |                 | -              |    |
| 1      | 6     | Брс      | Ин.яз. І гр 1                   | Ходырева    | 1 4             | наньин Л. В.                         | I H      | н        | н      | н       | н        | н      | н      | н        | н       |            | 4 (4.20)        | - 0  |      | Tour            | Коннонтарии    |    |
| 1      | в     | Коц      | Ин.яз. І гр 2                   | Новоселова  | 2 4             | шихмин А. П.                         |          | 5        |        | 5       | 5        |        | 4      |          |         |            | 5 (4.53)        | 26   | 5.09 | Координатный    | Nº121.122(a,6) |    |
| 2      | a     | Py2      | Математика гр 1                 | Васюнча     | 3 5             | влушкин К. В.                        | i        | 3        | 4      | 4       | 4        | н      | 3      |          |         |            | 4 (3.71)        | 28   | 3.09 | Решение упра    | №123,124       | -  |
| 2      | 6     | Pys      | Информатика гр 1                | Морозова    | 4 B             | орончихина Е. Д.                     | 3        | 4        |        | 4       | 4        |        | 4      |          |         |            | 4 (3.92)        | 29   | 9.09 | Контрольная р   | Д.к.р.         |    |
| 2      | в     | Без      | Информатика гр 2                | Михолап     | 5 0             | ришин Д. С.                          |          | 5        |        | 4       | 5        |        | 5      |          |         |            | 5 (4.49)        | 30   | 0.09 | Округление на   |                |    |
| 2      | г     | Ter      | История                         | Булатова    | 6 Д             | юкарева А. В.                        | 5        | 4        |        | 4       | 5        |        | 3      |          |         |            | 4 (4.19)        | 01   | 1.10 | Округление на   | Nº132,133,136  |    |
| 3      | a     | Ду       | Природоведение                  | Субботина   | 7 *             | уравлев И. А.                        |          | н        |        | 3       | 4        |        | 3      | 3        |         |            | 4 (3.81)        | 02   | 2.10 | Округление на   | П.Т.Nº8.1,8.2, |    |
| 3      | 6     | Ста      | Музыка                          | Донцу       | 8 И             | зместьева Е. В.                      |          | 4        |        | 5       | 3        |        | 5      |          |         |            | 4 (3.87)        | 03   | 3.10 | Прикидка резу   | Nº152,155,157  |    |
| 3      | в     | Apt      | NBO                             | Кусков      | 9 И             | супова П. Д.                         | ;        | 4        |        | 2       | 2        |        | 3      |          |         |            | 3 (3.30)        | 05   | 5.10 | Прикидка резу   |                |    |
| 3      | н     |          | Физкультура                     | Казенин     | 10 K            | овязина А. А.                        | ;        | 5        | 5      | 5       | 4        | 5      | 4      | 5        |         |            | 5 (4.50)        | 06   | 5.10 | Сложение и вы   | №156,192,      |    |
| 4      | a     | Пес      | Технология гр 1                 | Кусков      | 11 K            | окарев М. М.                         | 5        | 4        |        | 4       | 4        |        | 3      |          |         |            | 4 (4.04)        | 07   | 7.10 | Умножение мно   | №167,173,181   |    |
| 4      | D     | Kor      | Технология гр 2                 | Тарасова    | 12 K            | олодкин Е. Е.                        | 5        | 3        |        | 3       | 3        |        | 3      |          |         |            | 3 (3.43)        | 08   | 3.10 | Деление много   | Nº144,147,183  |    |
| 4      | В     | Bar      | Литература                      | Шишкина     | 13 Л            | агунов Е. С.                         | i .      | 4        | 4      | н       | 4        |        | 3      | 5        |         |            | 4 (3.70)        | 09   | 9.10 | Вычисления с м  | №186,189(в,г)  |    |
| 4      | г     | i ler    | ОБЖ                             | Савинцев    | 14 🛛            | ерминов А. А.                        |          | 3        | 5      | 5       | 5        | 5      | 5      | 4        |         |            | 5 (4.52)        | 10   | 0.10 | Действия с мно  | №188,203(a,6)  |    |
| 5      | a     | Але      | Основы проект                   | і лухих     | 15 P.           | азуваев К. В.                        | 5        | 4        | 4      | 4       | 5        |        | 3      | 5        |         |            | 4 (3.97)        | 12   | 2.10 | Решение упра    | Д.К.Р.№2 СТР   |    |
| 5      | ь     | Moj      | Основы жизнен                   | Булатова    | 16 P            | ыженков М. С.                        | 3        | 4        |        | 4       | 3        |        | 4      |          |         |            | <b>3</b> (3.30) | 13   | 3.10 | Контрольная р   |                |    |
| 5      | в     | ШИ       |                                 |             | 17 🤇            | андакова Е. В.                       | 5        | 5        |        | 4       | 5        |        | 2      | 4        |         |            | 4 (3.84)        | 14   | 4.10 | Понятие прямо   | №194(в,г),201  |    |
| 5      | F     | Bac      |                                 |             | 18 🤇            | уворов И. Р.                         |          | 4        |        | 4       | 4        |        | 4      |          |         |            | 4 (3.81)        | 15   | 5.10 | Прямоугольник.  | Π.T.№11.1-11.  |    |
| 5      | A     | bat      |                                 |             | 19 <b>Φ</b>     | алкенберг А. К.                      |          | 4        |        | 3       | 4        |        | 5      |          |         |            | 4 (4.07)        | 16   | 5.10 | Формулы пери    | №206-209(в,г)  |    |
| 0      | a     | Kaj      |                                 |             | 20 LL           | Іанцына Е. А.                        | 5        | 5        | 5      | 4       | 4        |        | 5      |          |         |            | 4 (4.32)        | 17   | 7.10 | Формулы.        | №212(д-з),214  |    |
| 2      | 0     | CNG      |                                 |             | 21 LL           | Итов Н. В.                           |          | 3        |        | 5       | н        | н      | н      | н        | н       |            | 4 (4.42)        | 19   | 9.10 | Законы арифм    | Замена-Проко.  |    |
| 2      | 8     | Cat      |                                 |             | 22 <u>U</u>     | Іустов Г. Е.                         | ;        | 3        |        | 4       | 3        |        | 3      |          |         |            | 3 (3.26)        | - 20 | 0.10 | Уравнения.      | Замена-Голови  | Y  |
| 7      | -     | In ye    |                                 |             | 23 <b>Я</b>     | ровиков А. О.                        | •        |          |        |         |          |        |        |          |         |            |                 | 1    |      |                 |                |    |
| 1      |       |          | 4                               | •           | ¶ I че          | тверть (01.09.2009 - 25.10           | .2009) 👻 | ит 🔝     | оговые | оценки  |          |        |        |          |         |            |                 |      |      |                 |                |    |

Рис. Вид журнала для пользователя в роли «Директор»

|   | Колонка <b>«Все классы»</b>            |
|---|----------------------------------------|
| 2 | Колонка <b>«Все предметы»</b>          |
| 3 | Колонка <b>«Фамилия, имя учащихся»</b> |
| 4 | Колонка <b>«Отметки»</b>               |
|   | Колонка « <b>Отметки за четверть</b> » |

Журнал для пользователя в роли *Учителя* выглядит следующим образом (отображены только классы, в которых работает учитель):

|        | йте | а, Васко | нча В. А. Учитель! 2009-2011 | Dr. ,   | Aara: 15.10, 2009 🕑 🕅        |      | 0 про | гранне  | © Nor   | иощь   | Вых   | од    |       |       |       |         |       |                 |   |       |                 |                 |
|--------|-----|----------|------------------------------|---------|------------------------------|------|-------|---------|---------|--------|-------|-------|-------|-------|-------|---------|-------|-----------------|---|-------|-----------------|-----------------|
|        |     |          |                              | Lacino. |                              |      |       |         |         |        |       |       |       |       |       |         |       |                 |   |       |                 |                 |
| Классы |     |          | Предметы 🕫                   | Оце     | нки                          |      |       |         |         |        |       |       |       |       |       |         |       |                 |   |       |                 | \$              |
| № Л.   |     | Кл. Ру   | Предмет Учитель              | н 🐻     | ювый урок 🚽 Изменить ур      | ~    | Уда   | лить ур | рок     |        |       |       |       |       |       |         |       | •               |   |       | 🍃 Печать 🛛 💽 Эн | спорт 💽 Журнал  |
| 5 в    |     | Шишкі    | Математика гр 1 Васюнча      |         | ФИО                          |      | 08.10 | 09.10   | 10.10   | 12.10  | 13.10 | 14.10 | 15.10 | 16.10 | 17.10 | 19.10 2 | 20.10 | I четверть      |   |       |                 | \$              |
| 5 F    | -   | Булат    |                              | 1       | Ананьин Д. В.                | 1    | н     | н       | н       | н      | н     | н     | н     | н     | н     |         |       | 4 (4.20)        | ^ | Дата  | Тема            | Комментарии     |
| 8 1    |     | Kanyri   |                              | 2       | Ашихнин А. П.                |      |       | 5       |         | 5      | 5     |       | 4     |       |       |         |       | <b>5</b> (4.53) |   | 26.09 | Координатный    | №121,122(a,6)   |
| 11 a   |     | Сморк    |                              | 3       | Балушкин К. В.               | i    |       | 3       | 4       | 4      | 4     | н     | 3     |       |       |         |       | 4 (3.71)        |   | 28.09 | Решение упра    | Nº123,124       |
|        |     | Choph    |                              | 4       | Ворончихина Е. Д.            |      | 3     | 4       |         | - 4    | 4     |       | 4     |       |       |         |       | 4 (3.92)        |   | 29.09 | Контрольная р   | Д.к.р.          |
|        |     |          |                              | 5       | Гришин Д. С.                 |      |       | 5       |         | 4      | 5     |       | 5     |       |       |         |       | 5 (4.49)        |   | 30.09 | Округление на   |                 |
|        |     |          |                              | 6       | Дюкарева А. В.               |      | 5     | 4       |         | - 4    | 5     |       | 3     |       |       |         |       | 4 (4.19)        |   | 01.10 | Округление на   | Nº132,133,136   |
|        |     |          |                              | 7       | Журавлев И. А.               | 11   |       | н       |         | 3      | 4     |       | 3     | 3     |       |         |       | 4 (3.81)        |   | 02.10 | Округление на   | Π.T.Nº8.1,8.2,  |
|        |     |          |                              | 8       | Изместьева Е. В.             |      |       | 4       |         | 5      | 3     |       | 5     |       |       |         |       | 4 (3.87)        |   | 03.10 | Прикидка резу   | Nº152,155,157   |
|        |     |          |                              | 9       | Исупова П. Д.                | 5    |       | 4       |         | 2      | 2     |       | 3     |       |       |         |       | <b>3</b> (3.30) |   | 05.10 | Прикидка резу   |                 |
|        |     |          |                              | 10      | Ковязина А. А.               | 5    |       | 5       | 5       | 5      | 4     | 5     | 4     | 5     |       |         |       | <b>5</b> (4.50) |   | 06.10 | Сложение и вы   | №156,192,       |
|        |     |          |                              | 11      | Кокарев М. М.                | 5    |       | 4       |         | 4      | 4     |       | 3     |       |       |         |       | 4 (4.04)        |   | 07.10 | Умножение мно   | Nº167,173,181   |
|        |     |          |                              | 12      | Колодкин Е. Е.               | F    |       | 3       |         | 3      | 3     |       | 3     |       |       |         |       | <b>3</b> (3.43) |   | 08.10 | Деление много   | Nº144,147,183   |
|        |     |          |                              | 13      | Лагунов Е. С.                | 5    |       | 4       | 4       | н      | 4     |       | 3     | 5     |       |         |       | 4 (3.70)        |   | 09.10 | Вычисления с м  | №186,189(в,г)   |
|        |     |          |                              | 14      | Перминов А. А.               | 11   |       | 3       | 5       | 5      | 5     | 5     | 5     | 4     |       |         |       | 5 (4.52)        |   | 10.10 | Действия с мно  | №188,203(a,6)   |
|        |     |          |                              | 15      | Разуваев К. В.               | 11   | 5     | 4       | 4       | 4      | 5     |       | 3     | 5     |       |         |       | 4 (3.97)        |   | 12.10 | Решение упра    | Д.К.Р.№2 СТР    |
|        |     |          |                              | 16      | Рыженков М. С.               | 11   | 3     | 4       |         | 4      | 3     |       | 4     |       |       |         |       | <b>3</b> (3.30) |   | 13.10 | Контрольная р   |                 |
|        |     |          |                              | 17      | Сандакова Е. В.              | F    |       | 5       |         | 4      | 5     |       | 2     | 4     |       |         |       | 4 (3.84)        |   | 14.10 | Понятие прямо   | №194(в,г),201   |
|        |     |          |                              | 18      | Суворов И. Р.                |      |       | 4       |         | 4      | 4     |       | 4     |       |       |         |       | 4 (3.81)        |   | 15.10 | Прямоугольник.  | Π.T.Nº11.1-11.  |
|        |     |          |                              | 19      | Фалкенберг А. К.             | 11   |       | 4       |         | 3      | 4     |       | 5     |       |       |         |       | 4 (4.07)        |   | 16.10 | Формулы пери    | Nº206-209(в,г)  |
|        |     |          |                              | 20      | Шанцына Е. А.                | 11   | 5     | 5       | 5       | 4      | 4     |       | 5     |       |       |         |       | 4 (4.32)        |   | 17.10 | Формулы.        | №212(д-з),214   |
|        |     |          |                              | 21      | Шитов Н. В.                  | 11   |       | 3       |         | 5      | н     | н     | н     | н     | н     |         |       | 4 (4.42)        |   | 19.10 | Законы арифм    | Замена-Проко.   |
|        |     |          |                              | 22      | Шустов Г. Е.                 | 1    |       | 3       |         | 4      | 3     |       | 3     |       |       |         |       | 3 (3.26)        | • | 20.10 | Уравнения.      | Замена-Голови - |
|        |     |          |                              | 23      | Яровиков А. О.               |      |       |         |         |        |       |       |       |       |       |         | _     | 1               |   |       |                 | <u>*</u>        |
| ∢      |     |          | < F                          | Ϋ́I     | четверть (01.09.2009 - 25.10 | 0.20 | • (90 | ы 🔢 и   | тоговые | оценки | 1     |       |       |       |       |         |       |                 |   |       |                 |                 |

Рис. Вид журнала для пользователя в роли «Учитель»

Колонка «Классы, в которых работает учитель»

Колонка «Предметы, которые преподает учитель»»

Колонка «Фамилия, имя учащихся»

Колонка «Отметки»

Колонка «Отметки за четверть»

### Для отображения журнала того или иного класса необходимо:

1. В списке классов в левой части окна выбрать требуемый класс. Для этого необходимо по названию класса щелкнуть левой кнопкой мыши. В это время в соседнем столбце откроется перечень предметов, изучаемых в данном классе.

2. Выбрать щелчком мыши предмет, который Вас интересует, после чего в центральной части окна отобразится журнал отметок для выбранного класса и предмета.

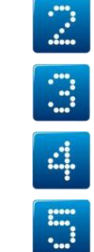

#### Отображение периодов

По умолчанию, в журнале отображаются уроки текущего учебного периода (например, «І четверть», «ІІ четверть» и т. д.). Текущим периодом считается учебный период, который соответствует текущей дате. Создание периодов И ИХ диапазонов осуществляется пользователем в роли Директора (см. раздел «Создание учебных периодов»). Для отображения другого периода следует воспользоваться фильтром 쭊 I четверть (01.09.2009 - 25.10.2009) 💌 , находящимся в нижней части

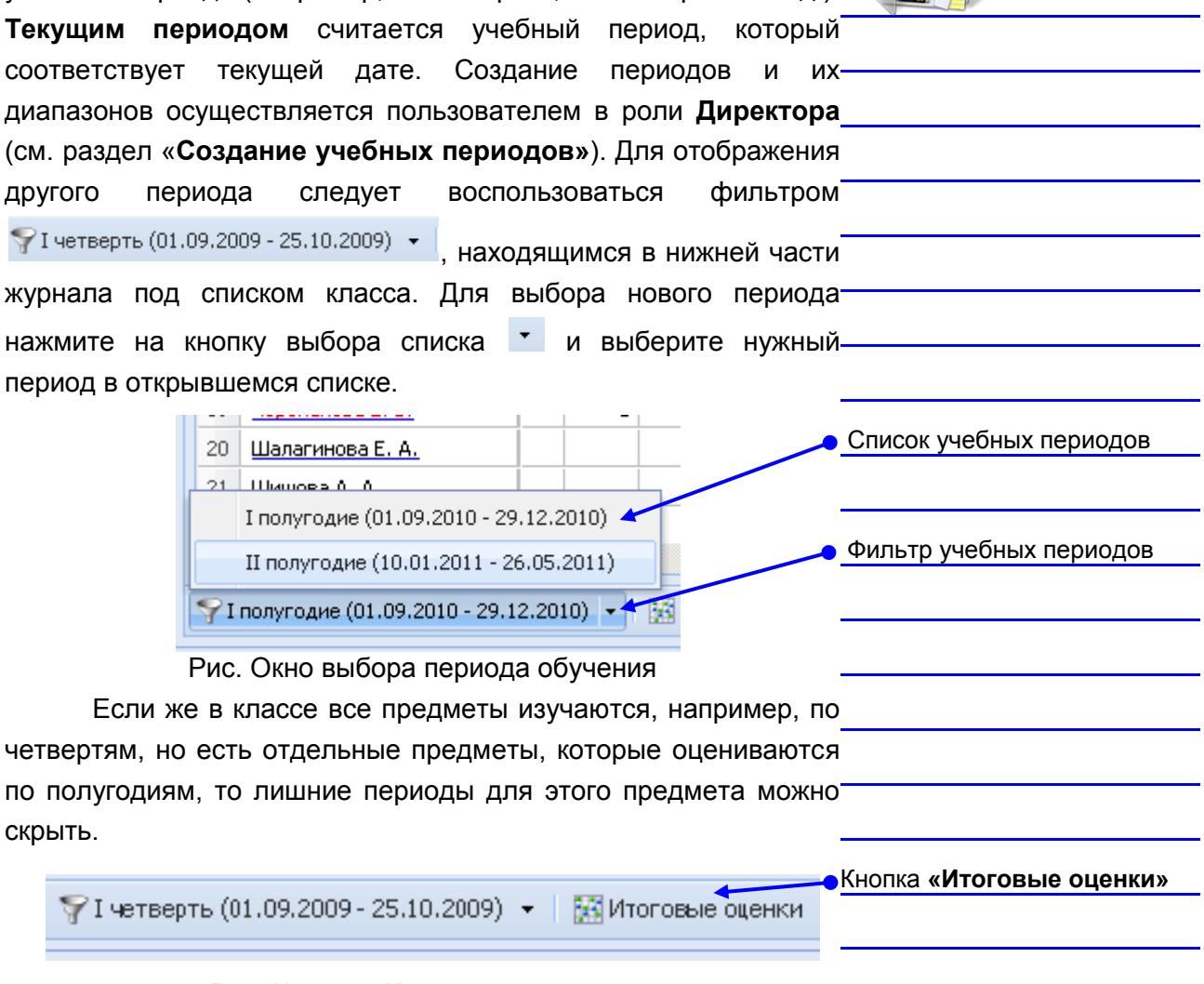

#### Рис. Кнопка «Итоговые оценки»

Внимание! Создавать учебные периоды и их диапазоны может только пользователь в роли Директор. Для каждого класса список периодов создается на основании периодов, казанных в программе ИАС «АВЕРС: Директор»

Для скрытия периодов необходимо: 1. Выбрать класс. 2. Выбрать интересуемый предмет. 3. Нажать на кнопку «Итоговые оценки», находящуюся в нижней части рабочей части журнала. Чтобы скрыть период надо: Лите Кл. Ру 0 РУ: 8 Бе: г Пеі а Лу Учитель Карпова Богоявле ФИО Выбрать класс Артамонова А. И. Локтева Ду Балушкин А. В. Говорун С. М. Второй ин.яз. гр 1 Кайсин Второй ин.яз. гр 2 Локте Головин В. Н. нформатика гр 1 Мороз 5 Гребенщикова М. С. 6 Журавлева А. В. История Paco 8 Князева Д. А. Выбрать предмет Синяго 9 Кочои Р. С Технология гр 1 Кусков 08 C. C Технология гр 2 Tapaco Кузнецова И. Б Куковякина Е.С. Кулигина Д. М
 Лучинин Д. Ю. Кулигина Д. М. 7 Субботи Физика Moxoe M. B. Нажать кнопку Мушкудиани И. М. Общество: 18 Останин Л. Ю. Математика /геоне Головин Бокарев «Итоговые оценки» 55 M < III. Готово Рис. Рабочая часть журнала 4. Навести указателем мыши на заголовок столбца 4 периода. Заголовок столбца 🔣 Новый урок 🔛 Изменить урок 📓 Удалить урок 🛛 🙀 Сбросить периоды I четверт 🔻 II четверть I полугодие III четверть IV четверть II полугодие Годовая ΦИΟ периода 1 Артамонова А. И. ₽↓ Сортировать по возрастанию 2 Балушкин А. В. X Сортировать по убыванию 3 Говорун С. М. 💷 Столбны 4 Головин В. Н. ...... 5 Гребенщикова М. С. Поле «Скрыть» Скрыть 6 Журавлева А. В. 7 Кислицына Ю. М. Рис. Рабочая часть журнала Для скрытия других периодов 5. Установить указатель в поле «Скрыть». повторить пункты 3 и 4 )10 г. – Дата: 15.10.2009 🛛 📴 🤨 🔍 О программе 🎯 Помощь 👴 Пересчитать объективн Учебные периоды 🔢 Каникулы 🛛 💭 Применение ИКТ 🗱 Типы уроков цаемость Оценки Кнопка «Сбросить [ 🔚 Новый урок 🛛 🔜 Изменить урок 📓 Удалить урок 🗌 🙀 Сбросить периоды 🚄 периоды» ФИО 08.10 09.10 10.10 12.10 13.10 14.10 15.10 16.1 1 Ананьин Д. В. h. н н н н н н н 5 5 2 Ашихмин А. П. 5 4 3 Балушкин К. В. 3 4 4 н 3 4 Рис. Рабочая часть журнала 6. Для отображения скрытых периодов следует нажать на\_ кнопку «Сбросить периоды». 7. Возвратиться к содержимому журнала можно повторно нажав на кнопку «Итоговые оценки».

| Co<br>1. | здан<br>Для<br>кно | <b>ние</b> і<br>і со<br>пку « | нового<br>здания<br>«Новы | <b>р урока</b><br>я нового урон<br>і <b>й урок».</b> | ат      | ребу      | уется     | нажать    | на |                      |
|----------|--------------------|-------------------------------|---------------------------|------------------------------------------------------|---------|-----------|-----------|-----------|----|----------------------|
|          |                    | Оце                           | нки                       |                                                      |         |           |           |           |    |                      |
|          |                    | 🛃 H                           | овый уро                  | ок 🗲 🔜 Изменить ур                                   | ok 🖁    | ВУда      | элить у   |           | -• |                      |
|          |                    |                               | ФИО                       |                                                      | 0       | 8.10      | 09.10     |           |    |                      |
|          |                    | 1                             | <u>Ананьи</u>             | <u>н Д. В.</u>                                       | I       | Н         | Н         |           |    |                      |
|          |                    | 2                             | <u>Ашихми</u>             | <u>ін А. П.</u>                                      |         |           | 5         |           | -  |                      |
|          |                    | 3                             | Балушк                    | <u>ин К. В.</u><br>(Полко <b>«Нар</b> ии»            | i       | 0.1433    | 3         |           | -  |                      |
|          |                    |                               | РИС. К                    | снопка « <b>повы</b> и                               | і уро   | OK»       |           |           |    |                      |
|          |                    | Новый                         | урок                      |                                                      |         |           | IV uoroop |           | -  |                      |
|          |                    | Тип ур                        | ока:                      | Занятие                                              |         | *         |           |           |    |                      |
|          |                    | Тема за<br>Лата:              | анятия:                   | 24.05.08                                             |         |           | ~         |           |    | 🗾 Выбрать тип нового |
|          |                    | Примен                        | нение ИКТ:                |                                                      |         | ×         | ×         |           | -  | -                    |
|          |                    | Значим                        | юсть:                     | Средняя (1.0)                                        |         |           | ~         |           | -  | урока нажав кнопку 💻 |
|          |                    | Коммен                        | нтарии:                   |                                                      |         |           |           |           |    |                      |
|          |                    |                               |                           |                                                      |         |           | 2         |           |    |                      |
|          |                    |                               |                           |                                                      |         |           | 5         |           | -  |                      |
|          |                    |                               |                           |                                                      |         |           |           |           | -  |                      |
|          |                    |                               |                           | 2 3                                                  | здать   | От        | мена      |           |    |                      |
|          |                    | 0 1001                        | Рис.                      | Окно <b>«Новый</b>                                   | уро     | K»        | 1 1010    |           |    |                      |
| _        | _                  |                               |                           |                                                      |         |           |           |           |    |                      |
| 2.       | Вс                 | кне                           | «Нові                     | <b>ый урок</b> » выб                                 | рать    | ь ТИ      | п нов     | ого урока | ав |                      |
|          | пол                | e «T                          | ип уро                    | ока», нажав на                                       | кно     | пку       | ▼.        |           |    |                      |
|          |                    |                               |                           |                                                      |         | -         |           |           |    |                      |
|          |                    | Реда                          | ктирование                | урока                                                | 12 12 0 | и I 94 ов |           | 2         | -  |                      |
|          |                    | Тема                          | урока:<br>і занятия:      | контрольная)<br>Занятие                              |         |           | ×         |           | -  |                      |
|          |                    | Дата                          | а:                        | Контрольная<br>Практическое занятие                  |         |           |           |           | >  | Типы уроков          |
|          |                    | Прим                          | енение ИКТ:               | Семинар                                              |         |           |           |           | -  |                      |
|          |                    | Знач                          | имость:                   | конференция<br>занятие по подгруппам                 |         |           |           |           | -  |                      |
|          |                    | KOMP                          | ентарии;                  |                                                      |         |           |           |           |    |                      |
|          |                    |                               |                           |                                                      |         |           |           |           |    |                      |
|          |                    | 1                             |                           |                                                      |         |           |           | 5         | -  |                      |
|          |                    |                               |                           |                                                      |         |           |           |           |    |                      |
|          |                    | 14 <u>O</u> e                 |                           | 2 3                                                  | охранит | ь         | Отмена    |           |    |                      |
|          | F                  | <sup>-</sup> ис.              | Окно «                    | Редактирова                                          | ние     | уроі      | ков»      |           | -  |                      |
|          |                    |                               |                           |                                                      |         |           |           |           |    |                      |

| В<br>нужного<br>приведет<br>можно со<br>имеющие | случае если в раскрывшемся списке не окажется<br>типа урока, то следует нажать на кнопку | Создать»             |
|-------------------------------------------------|------------------------------------------------------------------------------------------|----------------------|
|                                                 | Типы уроков занатие                                                                      |                      |
|                                                 | Создать Уизменить у удалить                                                              |                      |
|                                                 | 1 Занятие                                                                                |                      |
|                                                 | 1.5 Контрольная                                                                          |                      |
|                                                 | 1.5 Семинар                                                                              |                      |
|                                                 | 1.5 конференция                                                                          |                      |
|                                                 | 1 занятие по подгруппам                                                                  |                      |
|                                                 | Выбрать Отмена                                                                           |                      |
|                                                 | Рис. Окно создания типа урока                                                            |                      |
| 3.                                              | Для создания нового типа урока требуется нажать на                                       |                      |
|                                                 | кнопку <b>«Создать»</b> , затем:                                                         |                      |
| 4.                                              | Ввести название нового типа урока.                                                       |                      |
| 5.                                              | Ввести в соответствующее поле значимость уроков                                          |                      |
|                                                 | этого типа.                                                                              |                      |
| 6.                                              | Выбрать цвет, которым будут изображаться уроки                                           |                      |
|                                                 | данного типа в журнале.                                                                  |                      |
|                                                 |                                                                                          | Название нового типа |
|                                                 | Новый тип урока                                                                          | VDOKA                |
|                                                 | Название типа: Лабораторная работа                                                       |                      |
|                                                 | Значимость: Средняя (1.0)                                                                | Значимость урока     |
|                                                 | Цвет:                                                                                    |                      |
|                                                 |                                                                                          |                      |
|                                                 |                                                                                          | Окно выбора цвета    |
|                                                 |                                                                                          |                      |
|                                                 | Рис. Выбор цвета текста                                                                  |                      |
| 7.                                              | В поле « <b>Тема занятия»</b> выбрать тему занятия из                                    |                      |
|                                                 |                                                                                          |                      |
|                                                 | Списка тем, появляющегося при нажатии на кнопку                                          |                      |
|                                                 | В списке отооражаются только те темы занятии, уроки                                      |                      |
|                                                 | по которым еще не проводились, при этом темы урока                                       |                      |
| 0                                               | ранжируются по планируемой дате.                                                         |                      |
| δ.                                              | ь поле «дата» по умолчанию отооражается текущая                                          |                      |
|                                                 | дата. повую дату можно ввести вручную или выбрать                                        |                      |
|                                                 | с помощью календаря, вызываемого нажатием кнопки                                         |                      |
|                                                 |                                                                                          |                      |
|                                                 |                                                                                          |                      |

|               | Новый урок                                                 |                                        | 24.05 10             |                             | 1      |                          |
|---------------|------------------------------------------------------------|----------------------------------------|----------------------|-----------------------------|--------|--------------------------|
|               | Тип урока:                                                 | Практическое занятие                   | ¥                    |                             |        |                          |
|               | Тема занятия:                                              | Особенности развития русского общест   | ва в XV 🗙            |                             |        |                          |
|               | Дата:                                                      | 24.05.08                               |                      |                             |        | J.                       |
|               | Применение ИКТ:                                            | Применение мультимедийной презонтац    | ✓ ×                  |                             | 7      |                          |
|               | Значимость:                                                | Высокая (1.25)                         |                      |                             |        | е тема занятии           |
|               | Комментарии:                                               | упр.143 п. 2; закончить заполнение таб | RULLI.               |                             | 🔋 Поле | е <b>«Дата»</b>          |
|               |                                                            |                                        |                      |                             | Поле   | «Применение ИКТ          |
|               | <ul> <li>Овчарова Ю. С.</li> <li>Востории А. В.</li> </ul> | 2 3 Создать                            | Отмена               |                             | 10     | Значимость урока         |
| Рис.          | Пример за                                                  | аполнения характер                     | истик уро            | ока                         |        | Комментарии              |
| 9. Есл<br>инф | и на соз<br>рормацион                                      | здаваемом уроке<br>но-коммуникационн   | будут<br>ые техно    | применяться<br>ологии, то в | 12     | Кнопка <b>«Отменить»</b> |
| пол<br>ИКТ    | е «Приме<br>Гиз списка                                     | нение ИКТ» необх<br>а типов. появляющи | ходимо в<br>ихся при | зыбрать ти<br>нажатии на    | 13     | Кнопка <b>«Создать</b>   |
|               | <b>_</b>                                                   | - , 1                                  |                      |                             |        |                          |
| КНО           | пку 🛄. Дл                                                  | ія создания нового                     | о типа И             | КТ нажмите_                 |        |                          |
| КНО           | пку 🚥 и                                                    | создайте требуем                       | ый тип               | с помощью                   |        |                          |
| кно           | пки <b>«Соз</b> л                                          | <b>іать»</b> . Кнопка 🎽                | позволя              | ет удалить                  |        |                          |
| выб           | бранный ти                                                 | пИКТ                                   |                      | -                           |        |                          |
| 10 В п        | опе «Знач                                                  | имость» ввести зна                     | ачимость             | урока если                  |        |                          |
| 0.013         |                                                            |                                        |                      | атствующей                  |        |                          |
|               |                                                            |                                        | , 00011              | -                           |        |                          |
|               | опо <b>«Ком</b>                                            |                                        |                      |                             |        |                          |
| н. Б н<br>Б   |                                                            | иептарии» ввести в                     |                      | ирии к уроку                |        |                          |
| D             | качестве                                                   | комментария                            | выступа              | от запись                   |        |                          |
| дом           | ашнего за,                                                 | дания и другие при                     | мечания              | для данного                 |        |                          |
| уро           | ка.                                                        |                                        |                      | -                           |        |                          |
| 12. Ha>       | кать на к                                                  | нопку <b>«Создать»</b>                 | для под              | тверждения_                 |        |                          |
| CO3           | дания зап                                                  | иси или на кнопн                       | ку <b>«Отм</b>       | <b>енить»</b> для           |        |                          |

**Значимость** определяет важность отметки, выставленной учащемуся на уроке данного типа. Этот показатель может принимать значения от 0.5 (отметка незначительная) до 1.5 (отметка значима, например, за контрольную работу).

**T** 

отмены действия.

**Значимость** отметки, выставленной на том или ином уроке, определяется в соответствии со значимостью урока (если было заполнено поле «**Значимость»** в окне **«Новый урок»)** или со значимостью типа урока, введенного при создании этого типа. По умолчанию предлагается значимость Средняя (1.0), что показывает, что отметка не имеет дополнительной

#### Редактирование урока

Для редактирования урока:

- Выделить урок, который требуется изменить. Для этого необходимо щелкнуть по записи урока в правой части журнала или щелкнуть по любой ячейке столбца, Урок, который надо соответствующего данному уроку.
- 2. Нажать на кнопку «Изменить урок». Внести необходимые изменения.

|   | Оце | нки                     |       |          |        |       |       |       |      |   |       |                                     | • 🔀 Кнопка «Изменить                  |
|---|-----|-------------------------|-------|----------|--------|-------|-------|-------|------|---|-------|-------------------------------------|---------------------------------------|
| ł | H   | ювый урок 🔣 Изменить ур | - 201 | у дапиті | ь урак |       |       |       |      |   |       | 😂 Печать 💌 Экспор 🖾 Журнал          |                                       |
| 2 |     | ФИЭ                     | )6.D9 | 07.09    | 08.09  | 09.09 | 10.09 | 11.09 | 13.0 | 9 |       | <b>a</b>                            | урок»                                 |
| - | 1   | Анфилатова Е. В.        |       | 4        |        |       |       | 5     |      | ^ | 4000  | Тона Комиентарии                    | · · · · · · · · · · · · · · · · · · · |
|   | 2   | Востриков Н. М.         |       | 3        |        |       |       | 4     |      |   | 02.09 | Энаконство с учеб написать сочинен  |                                       |
|   | 3   | Гордин Д. А.            |       | 4        |        | 4     | 5     | 4     |      |   | 05.09 | Bartan enseeky ny ynpaktierne 1 ret |                                       |
|   | 4   | Benglos M. O.           |       | 5        | 3      |       |       | н     |      |   | 04.09 | Что иы знаек о руу упражнение 6     |                                       |
|   | 5   | Ишутинова А. С.         |       | 5        |        | 4     |       | 5     |      |   | 06.09 | Что такое речь. теория в тетр.      |                                       |
|   | 6   | Карчава Д. Д.           | н     | з        | 4      |       | 3     | 3     |      |   | 07.09 | Речь иснолагичеся теория № 4, упр.  | · · · · · · · · · · · · · · · · · · · |
|   | 7   | Конаров Р. О.           | н     | 4        |        | 4     |       | 4     |      |   | 08.09 | Звуки и буквы. Ап знать алфавит, уг |                                       |
|   | В   | Поскутова О. И.         |       | 4        |        |       |       | 4     |      | - | 09.09 | Фонетический раз выучить зсп, упр.  |                                       |
|   | 9   | Мартынова Н. В.         |       | 4        |        | 5     |       | 4     |      |   | 10.09 | Что изучает фонет упр. 36           |                                       |
|   | 10  | Мартынова С. Д.         |       | 4        |        |       |       | 3     |      |   | 11.09 | Входная диагност выучить словарны   |                                       |
|   | 11  | Михеева Е. Ю.           | 4     | 4        |        | 4     |       | 5     |      |   | 13.09 | Р.р. Что такое так написать сочинен |                                       |
|   | 12  | MOCHH A. C.             |       | 4        |        | 4     |       | 5     |      |   |       |                                     |                                       |
|   | 13  | Мышкина Е. В.           | 4     | 4        | - 4    |       |       | 4     |      |   |       |                                     |                                       |
|   | 14  | Оганисян С. А.          | 4     | 4        |        |       |       | 3     |      | ~ |       |                                     |                                       |
|   | 15  | Пестликова Н. А.        | <     |          |        |       |       |       | >    |   | <     |                                     |                                       |
| I | ۶r  | Іериоды: 1 четверть 🔹   |       |          |        |       |       |       |      |   |       |                                     |                                       |

Рис. Изменение урока

Нажать на кнопку «Сохранить».

| Ответьте на вопросы:  |   |
|-----------------------|---|
|                       | _ |
| Администратор         |   |
| Директор              |   |
| Классный руководитель |   |
| Учитель               |   |
| Родитель              |   |
| Учащийся              |   |
| Все пользователи      |   |
| × .                   |   |

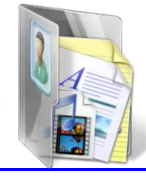

# Удаление урока

Для удаления урока:

- Выделить урок, который требуется удалить. Для этого необходимо щелкнуть по записи урока в правой части журнала или щелкнуть по любой ячейке столбца.
   Урок, который надо соответствующего данному уроку.
- 2. Нажать на кнопку «Удалить урок».

| )це | <b>нки</b><br>Новый урок 🔛 Изменить | үрок 📓 | Удапиті | ь үрак |       |       |       |       |       | са печать 💽 экспор 💽 Жүриал         | Кнопка «Улапить урок» |
|-----|-------------------------------------|--------|---------|--------|-------|-------|-------|-------|-------|-------------------------------------|-----------------------|
|     | фИO                                 | 16.09  | 07.09   | 0B.09  | 09.09 | 10.09 | 11.09 | 13.09 |       | Ø                                   |                       |
| 1   | Анфилатова Е. В.                    |        | 4       |        |       |       | 5     | ^     | 4000  | Тона Комиентарии                    |                       |
| 2   | Востриков Н. М.                     |        | 3       |        |       |       | 4     |       | 02.09 | Энакомство с учеб написать сочинен  |                       |
| 3   | Гордин Д. А.                        |        | 4       |        | 4     | 5     | 4     |       | 05.69 | Sever encody in yipawine in ter     |                       |
| 4   | Зенцов М. О.                        |        | 5       | 3      |       |       | н     |       | 04.09 | Что иы знаем о руч упражнение 6     |                       |
| 5   | Ишутинова А. С.                     |        | 5       |        | 4     |       | 5     |       | 06.09 | Что такое речь. теория в тетр.      |                       |
| 6   | Карчава Д. Д.                       | н      | З       | 4      |       | 3     | 3     |       | 07.09 | Речь иснолагическ теория № 4, упр.  |                       |
| 7   | Конаров Р. О.                       | н      | 4       |        | 4     |       | 4     |       | 08.09 | Зауки и буквы. Ап знать алфавит, уг |                       |
| В   | Поскутова О. И.                     |        | - 4     |        |       |       | 4     |       | 09.09 | Фонетический раз выучить эсп, упр.  |                       |
| 9   | Мартынова Н. В.                     |        | 4       |        | 5     |       | 4     |       | 10.09 | Что изучает фонет упр. 36           |                       |
| LD  | Мартынова С. Д.                     |        | 4       |        |       |       | 3     |       | 11.09 | Входная диагност выучить словарны   |                       |
| 11  | Михеева Е. Ю.                       | 4      | 4       |        | 4     |       | 5     |       | 13.09 | Р.р. Что такое тек написать сочинен |                       |
| 12  | Мосин А. С.                         |        | 4       |        | 4     |       | 5     |       |       |                                     |                       |
| 13  | Мышкина Е. В.                       | 4      | 4       | 4      |       |       | 4     |       |       |                                     |                       |
| 14  | Оганисян С. А.                      | 4      | 4       |        |       |       | 3     | ~     |       |                                     |                       |
| 15  | Пестрикова Н. А.                    | <      |         | _      |       |       | _     | 2     | 1     |                                     |                       |

Рис. Изменение урока

Подтвердить или отменить процесс удаления урока.

| Ответьте на вопросы:                     |  |
|------------------------------------------|--|
| Удалять уроки могут пользователи в роли: |  |
| Администратор                            |  |
| Директор                                 |  |
| Классный руководитель                    |  |
| Учитель                                  |  |
| Родитель                                 |  |
| Учащийся                                 |  |
| Все пользователи                         |  |
|                                          |  |

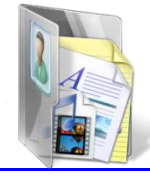

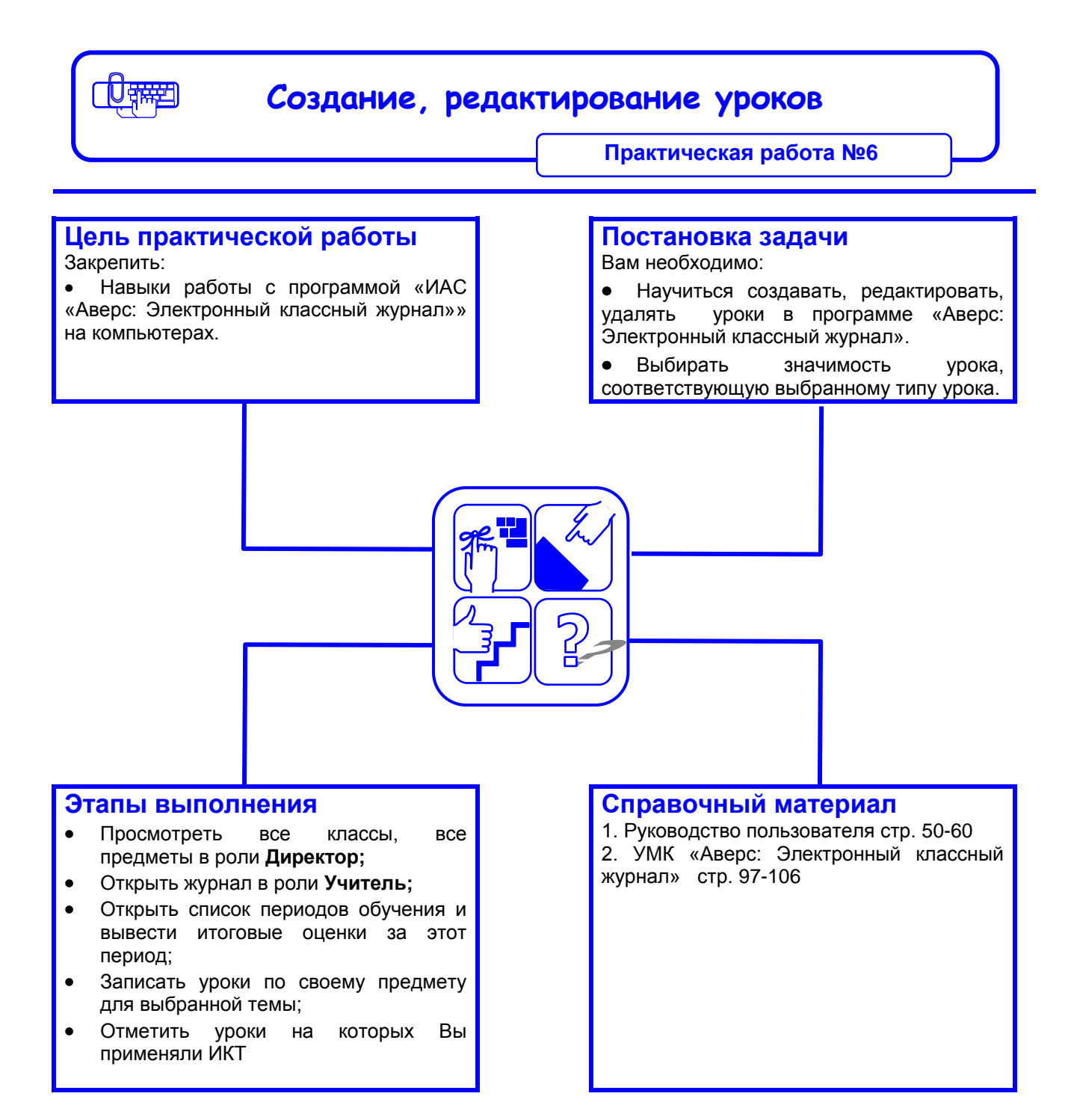

# Рекомендации по выполнению практической работы

- 1. Откройте журнал в роли «Директор».
  - 1.1. Определите вид журнала классы и предметы.
- 2. Откройте журнал в роли «Учитель».
- 3. Определите текущий учебный период.
- 4. Скройте предыдущие периоды.
- 5. Создайте новые уроки, открыв вкладку «Редактирование урока».
- 6. Создайте урока типа, которого нет в раскрывающемся окне, например, «Лекция».
  - 6.1. Откройте справочник «Типы уроков».
  - 6.2. Введите новый тип «Лекция».
  - 6.3. Создайте урок типа «Лекция»
  - 6.4. Введите значимость урока этого типа
  - 6.5. Выберите цвет, которым будут изображаться уроки типа «Лекция» в журнале:
  - 6.6. Отметьте, что на этом уроке будут использоваться ИКТ.
  - 6.7. Укажите значимость урока.
  - 6.8. Запишите домашнее задание в поле «Комментарии»

#### Ввод и обработка отметок

#### Ввод отметок производится с клавиатуры.

|        |      |         | 23                            |                                  | :         | -              |          |          |            |        |         |         |       | 6           |                      |          | 7              | 8              |
|--------|------|---------|-------------------------------|----------------------------------|-----------|----------------|----------|----------|------------|--------|---------|---------|-------|-------------|----------------------|----------|----------------|----------------|
| дравст | вуйт | э, Сиир | нова Е. А., Дируктор! 2009-24 | 010 r. data: 15.10.2009 📴 🍱      | 1.        | програм        | ine 🎯 I  | Понощь   | 😥 Пер      | есчита | гырбъек | стивнос | ти 뎕  | Выход       |                      | ĺ        |                |                |
| @ x    | урна | л       | Тематические планы 🏾 🍃 Посеі  | щаемость 📗 🕨 Учебные периоды     | 1 00 K    | никулы         | ) 📭 г    | Іриненеі | ние ИКТ    | 111    | ипыура  | жов     |       |             |                      |          |                |                |
| Konn   | гы   | 1       | Docamero (*)                  | Оценки                           |           |                |          |          |            |        |         |         |       |             |                      | 1        |                | 6              |
| NIS    |      | KO      | Предмет Учитель               | В Насый хрок.                    |           | anurs v        | nose   E | 3 cénor  | NTE DEDI   | 40.064 | - \     |         |       |             |                      | 1        | Patiente (P.)  |                |
| 1      | a    | Dor -   | Русский янык Шишкина          | Elo Licopartipor                 | 100 AUG 1 | down by y      | HARE I   | o copoc  | ni bi nepr | юдог   |         |         |       |             |                      | <u> </u> |                | anopi anypian  |
| 1      | 6    | Бр      | Ин.яв. Гло 1 Ходырева         | ФИО                              | 08.1      | 09.10          | 10.10    | 12.10    | 13.10      | 14.10  | 15.10   | 16.10   | 17.10 | 19.10 20.10 | ) четверть           |          |                | \$             |
| 1      | в    | Ke      | Ин.яз. Гр 2 Новоселова        | 1 Ананьин Д. В.                  | 1 1       | н              | н        | н        | н          | н      | Н       | н       | н     |             | 4(4.20) 1            | Дата     | Тена           | Комментарии    |
| 2      | a    | Pit     | Математика гр 1 Васюнча       | 2 <u>Ашихмин А. П.</u>           |           | 5              |          | 5        | 5          |        | 4       | 1       | _     |             | 5(4.53)              | 26.09    | Координатный   | №121,122(a,6)  |
| 2      | 6    | F/s     | Информатика гр.1. Морсвова    | 3 Балушкин К. В.                 | i         | Э              | 4        | 4        | 4          | н      | 3       | Б       | Б     |             | 4 (3.71)             | 28.09    | Решение упрв   | Nº123,124      |
| 2      | в    | le:     | Инфриматика гр.2 Михолап      | 4 Ворончихина Е. Д.              |           | 3              | 2        |          |            | 2      |         |         |       |             | 2 (2,30)             | 29.09    | Контрольная р  | Д.к.р.         |
| z      | г    | 1et     | История Булатова              | 5 Гришин Д.С.                    |           | 5              |          | 4        | 5          |        | 5       |         |       |             | 5(4.49)              | 30.09    | Округление на  | -              |
| э      | a    | Аи      | Природоведение Субботина      | 6 <u>Дюкарева А. В.</u>          |           | 5 4            |          | 4        | 5          |        | 3       |         |       |             | 3(4.19)              | 01.10    | Округление на  | №132,133,136   |
| 3      | 6    | Ста     | Мурыка Донцу                  | 7 Журавлев И. А.                 |           | Н              |          | 3        | 4          |        | 3       | 3       |       |             | 4 (3 81)             | 02.10    | Округление на  | Π.T.Nº8.1,8.2, |
| 3      | в    | Ape     | И О Кусков                    | 8 Изместьева Е. В.               |           | 4              |          | 5        | 3          |        | 5       |         |       |             | 4 (3.87)             | 03.10    | Прикидка резу  | №152,155,157   |
| 3      | н    |         | Физкультура Казенин           | 9 Исупова П. Д.                  | 1         | 4              |          | 2        | 2          |        | 3       |         |       |             | 5(3.30)              | 05.10    | Прикидка резу  |                |
| 4      | а    | Пес     | ехнология гр 1 Кусков         | 10 Ковязина А. А.                | F         | 5              | 5        | 5        | 4          | 5      | 4       | 5       |       |             | 5(4.50)              | 06.10    | Сложение и вы  | Nº156,192,     |
| 4      | 6    | Ко      | Технология гр 2 Тарасова      | 11 Кокарев М. М.                 | •         | 4              |          | 4        | 4          |        | 3       |         |       |             | 4 (4.04)             | 07.10    | Умножение мно  | N9167,173,181  |
| +      | в    | Bar     | Литература Шишкина            | 12 КОЛОДКИНЕ.Е.                  | P         | 3              |          | 3        | 3          |        | 3       |         |       |             | 3(3.43)              | 08.10    | деление много  | NO106 100()    |
| 4      | ٢    | Пег     | ОБЖ Саринцер                  | 13 JIAFYHOB E. C.                | •         | 4              | 4        | H        | 4          | -      | 3       | 5       |       |             | 4(3.70)              | 10.10    | ОБМИСЛЕНИЯ С М | N0199 202(5.6) |
| 5      | а    | Ал      | Основы проект Глухих          | 14 LIEDMUHOB A. A.               |           | 3              | 5        | 5        | 5          | 5      | 5       | 4       |       |             | 5 (4.52)<br>4 (2.03) | 12.10    | Деяствия с мно | A K D N02 CTD  |
| 5      | 6    | Mq      | Основы жизнен Булатова        | 10 MasyBaeb K. B.                |           | - 4<br>- 4     | 4        | 4        | 5          |        | 3       | 5       |       |             | 4 (3.97)<br>2 (3.20) | 13.10    | Контрольнаст   | ANNA MASCIN    |
| 5      | в    | Ши      |                               | 10 PEIXERKUB PI. C.              |           | , 4<br>,       |          | 4        | 3          |        | 4       |         |       |             | 3 (0.00)             | 14.10    | Початит соото  | N0194/# =) 201 |
| 5      | Г    | Ba      |                               | 17 Cangakuba E. D.               | r<br>     | 3              |          | 4        | 3          |        | 2       | 4       |       |             | 4(3.01)              | 15.10    | Пописитольник  | D T N011 1-11  |
| 5      | д    | Бат     |                               | 10 Cysupus M. P.                 |           | 4              |          | 4        | 4          |        | 4       |         |       |             | 4 (4.07)             | 16.10    | Формулы леги   | N0206-200(p c) |
| 6      | а    | Кар     |                               | 20 Ularman E. A                  |           | 4              |          | 3        | 4          |        | 3       |         |       |             | 4(4.07)              | 17.10    | формулы пери   | N0212(a.a) 214 |
| 6      | 6    | CH      |                               | 20 Wantiona E. A.                |           | , ,            | 3        | 4        | 4          |        | 5       | ц       |       |             | 4(4.42)              | 19.10    | Законы арифи   | Замена-Прого   |
| 6      | в    | Са      |                               | 22 Ulycrop F. F.                 | E         | 3              |          | 3        | п<br>2     |        | п<br>2  | п       | п     |             | 3(3.26)              | 20.10    | Упавнения      | Замена-Голови  |
| 6      | г    | Му      |                               |                                  | •         | 3              |          | 4        | 3          |        | 3       |         |       |             | J(J.20) ▼            | 3        | > papironinis  |                |
| 7      | a    | Па 🗸    | 1                             | LEG - MUUDRIKUB A. O.            |           | ( ) <b>( )</b> |          |          |            |        |         |         |       |             |                      | -        |                |                |
|        |      | •       | ×                             | 7 1 четверть (01.09.2009 - 25.10 | .2009)    | • 183 V        | тоговые  | е оценки | 1          |        |         |         |       |             |                      |          |                |                |

Рис. Значения цветов для учащихся и предметов

- В классе присутствуют учащиеся, у которых средний балл по этому предмету меньше 2.5 (имеются «красные» учащиеся)
  - В классе нет «красных» учащихся, но есть учащиеся, у которых завышены отметки («зеленые» учащиеся)
  - В классе нет «красных» учащихся, а также нет учащихся, у которых завышены отметки. Есть только учащиеся, у которых занижены отметки («синие» учащиеся)
  - Буква Н отсутствие учащегося без указания причин
  - Буква Б отсутствие учащегося по болезни
    - У учащегося средняя отметка за текущий период меньше 2.5
  - Отметка за период завышена (например, средний балл 3,6, а итоговая отметка выставлена 5)
  - Отметка за период занижена (например, средний балл 4,19, а итоговая отметка выставлена **3**)
- 2345

Кроме числовых отметок в ячейки можно вносить отметки об отсутствии учащегося на уроке. Буква Н обозначает отсутствие учащегося без указания причины. Буква Б обозначает отсутствие по болезни.

В процессе ввода отметок за уроки, проведенные врамках одного учебного периода, в столбце учебного периода автоматически рассчитывается средняя отметка. Для расчета среднего значения требуется не менее трех выставленных. рассчитывается с отметок. Средняя отметка vчетом значимости уроков.

|       |       |          |                     |        |      |                    |                      |           |          |        |          |       |          |                 |              | выделение цветем ена и    |
|-------|-------|----------|---------------------|--------|------|--------------------|----------------------|-----------|----------|--------|----------|-------|----------|-----------------|--------------|---------------------------|
| дравс | твуйт | е Ивано  | ов Н. Е., Директор! | 2007-  | -200 | <b>)8 г.</b> Дата: | 24.05.2008           | 1 🔨   🧃   | ) O npor | рамме  | 🕘 Пом    | ощь   | 🔒 Выхо   | од              |              |                           |
| 🧠 Х   | (урна | ал 📕     | Тематические план   | ы 🏷    | Пос  | ещаемость          | 👩 Каникулы и         | праздник  | ки 📮     | Приме  | ение ИК  | а 🛛 🕱 | 🕻 Типы у | роков           |              | мости уроков.             |
| Кла   | ссы   | \$       | Предметы            | \$     | 0    | ценки              |                      |           |          |        |          |       |          |                 |              |                           |
| N₽    | Лите  | : Кл. Ру | Предмет             | Учите. |      | 🖁 Новый урок       | 🕻 🔝 Изменить у       | /рок/пери | од 🚮     | Удалуг | в урок/г | ериод | 🔣 Нов    | ый период 【     | 2            |                           |
| 6     | a     | Ши       | Русский язык        | Car 🔺  |      | #140               |                      | 12.01     | 26.01    | 01.02  | 22.02    | 10.04 | 24.00    |                 |              |                           |
| 6     | 6     | Bac      | Ин.яз. І гр 1       |        |      | ΦΝΟ                |                      | 12.01     | 26.01    | 01.05  | 22.03    | 12.04 | 24.05    | ти четверть     |              | Контроль объективности    |
| 6     | в     | Лar      | Ин.яз. I гр 2       | Ход    |      | 1 Виноград         | <u>,08 O. B.</u>     | 4         | 4        | 3      | 4        | 3     | 5        | + (0.00)        | 1            |                           |
| 6     | г     | Ши       | Информатика         | Мис    |      | 2 Воровска         | <u>яд.в.</u>         | 2         | 2        | 4      | 4        | 2     | 3        | 3 (2.83)        |              |                           |
| 7     | a     | Xo1      | История             | Ива    |      | 3 <u>Вычун С.</u>  | <u>A.</u>            | 2         | 2        | 2      | 4        | 2     | 4        | 4 (2.67)        |              | выставления итоговых      |
| 7     | 6     | Бес      | Физкультура гр 1    | Ник    |      | 4 Доротюк          | <u>ин А. В.</u>      | 4         | 3        | н      | 4        | 3     | 5        | (3.80)          |              |                           |
| 7     | в     | Лон      | Физкультура гр 2    | Ста    |      | 5 Дубров П         | I <u>. A.</u>        | 5         | 5        | 5      | 5        | 5     | 5        | 5 (5)           |              | отметок, завышение.       |
| 7     | г     |          | Литература          | Car    |      | 6 Елисеев И        | <u>4. C.</u>         | 4         | 3        | 3      |          | 4     | 4        | 4 (3.83)        |              |                           |
| 8     | a     | Co:      | ОБЖ                 | Cat    |      | 7 <u>Калинин</u> . | <u>я. в.</u>         | 3         | 4        | 3      | 5        | 5     |          | 4 (4)           |              |                           |
| 8     | 6     | Koţ      | География           | Вор    |      | 8 Кибешенн         | <u>ков П. И.</u>     | -         | 4        | 3      | 4        | 4     | 5        | 5 (4)           |              | занижение итоговых        |
| 8     | в     | Pac      | Биология            | Cyć    |      | 9 Киселёвс         | <u>кая А. Н.</u> – 🗶 | 4         | 3        | 4      | 2        | 3     | н        | <b>3</b> (3.20) |              |                           |
| 8     | г     | Kai      | Физика              | Чуғ    |      | 0 Малинина         | а А. И.              | 2         | н        | 2      | 2        | 2     | 2        | (2)             |              | ΟΤΜΑΤΟΚ                   |
| 8     | А     | Kaj      | Химия               | Лаг    |      | 1 Марковск         | ая К. С.             | 4         | 4        | 4      | 5        | 5     | 5        | 5 (4.50)        | $\mathbf{N}$ | OTMETOR                   |
| 9     | a     | Смс      | Обществознание      | Смс    |      | .2 Новик О.        | <u>A.</u>            | 4         | 4        | 4      | н        | 5     | 5        | 5 (4.40)        |              |                           |
| 9     | 6     | Ми       | Геометрия           | Пет    |      | .3 <u>Овнова Л</u> | I <u>. A.</u>        | 3         | 3        | 3      | 3        | 4     | 5        | <b>2</b> (3.50) |              |                           |
| 9     | в     | Hot      | Информационные      | 1 Мис  |      | 4 Овчарова         | <u>аЮ.С.</u>         | 2         | 2        | 3      | 3        | 3     | 3        | <b>3</b> (2.67) |              | <u> </u>                  |
| 10    | a     | Алє      | Информационные      | 1 Мир  |      | 5 Пестович         | <u>д. л.</u>         | 3         | 3        | 3      | 4        | 4     | 5        | 4 (3.67)        |              |                           |
| 10    | 6     | Вор      | Поспаммирование     | CMF    |      | 6 Петенева         | <u> A. A.</u>        | 3         | 5        | 4      | 2        | 3     | 5        | 4 (3.67)        |              |                           |
| 10    | в     | Car      | Программирование    | CMF    |      | 7 Протина          | <u>и. о.</u>         | 3         | 4        | 3      | 3        | 3     | 5        | 4 (3.50)        |              |                           |
| 11    | а     | Kap      | Компьютерное про    | Тит    |      | 8 Селедов          | ю. н.                | 3         | 3        | 3      |          | 2     | 2        | 3 (2.60)        |              | Средние отметки с учетом  |
| 11    | 6     | Бул 🔻    | Алгебра             | Пер    |      |                    |                      |           |          |        |          |       |          |                 |              |                           |
| •     |       |          | •                   |        | 2    | Гериоды: І         | V четверть 🔻         |           |          |        |          |       |          |                 |              |                           |
|       |       |          |                     |        |      |                    |                      |           |          |        |          |       |          |                 |              | ЗНАЧИМОСТИ УРОКОВ И КОПИ- |

#### Рис. Окно «Оценки»

Для контроля объективности выставления итоговых чества отметок отметок учащихся, а также для контроля успеваемости учащихся в течение учебного периода, классы-предметыучащиеся раскрашиваются различными цветами зависимости от итоговых и текущих отметок.

Раскрашивание классов происходит аналогично взависимости от раскрашивания предметов, преподаваемых в классе.

После выставления итоговых отметок в конце учебного\_ периода отметки попадают в базу данных программы «Директор» окно Учебный процесс/Отметки по в предметам

> Внимание: После выставления итоговой отметки изменить или выставить текушие отметки пользователь в роли Учитель не может. Изменить или удалить выставленную итоговую отметку может только пользователь в роли Директор.

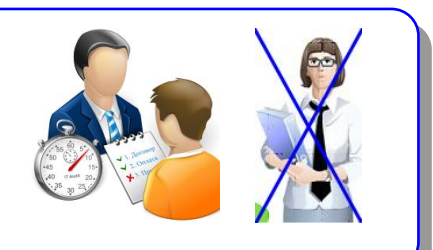

ачимости уроков и кол

Вылепение цветом значи-

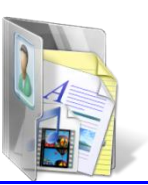

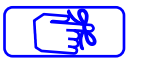

# Пересчет объективностей

Для корректного отображения цветовой подсветки создана кнопка «Пересчет объективностей», которая доступна только пользователю в роли *Директор* и *Администратор*.

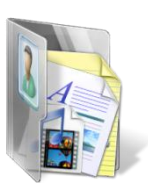

| 0 r.       | Дата: 15.10.2009 📑                    | 1          | 90r          | рограми  | ie 🎯 l     | Томощь   | 😡 Περ   | ресчита | ть объе | ктивнос | ти 🛛 🔒               | Выход    |       |                      |                          |
|------------|---------------------------------------|------------|--------------|----------|------------|----------|---------|---------|---------|---------|----------------------|----------|-------|----------------------|--------------------------|
| емс        | сть 📗 🕨 Учебные период                | ы          | 📗 Кан        | никулы   | - <b>1</b> | Ірименен | ие ИКТ  | 1       | Гипы ур | оков    |                      |          |       |                      |                          |
| Эце        |                                       |            | 72.02        |          | 1/2        | -        |         |         |         |         |                      |          |       |                      |                          |
| <b>6</b> 1 | ювый үрок 🔛 Изменить у                | рок        | уда Уда      | алить ур | ок 🖌       | ) Cópoa  | ить пер | иоды    |         |         |                      |          |       |                      | 👆 Кнопка «Пересчитать    |
|            | ФИО                                   |            | 08.10        | 09.10    | 10.10      | 12.10    | 13.10   | 14.10   | 15.10   | 16.10   | 17.10                | 19.10    | 20.10 | ) четверть           |                          |
| 1          | <u>Ананьин д. в.</u><br>Ашихмин А. П. | -          | н            | н<br>5   | н          | н<br>5   | н<br>5  | н       | H<br>4  | н       | н                    |          |       | 4 (4.20)<br>5 (4.53) | объективности»           |
| Э          | Балушкин К. В.                        | i          |              | 3        | 4          | 4        | 4       | н       | 3       | 1       |                      |          |       | 4 (3.71)             |                          |
| 4          | Ворончихина Е. Д.                     |            | 3            | 4        |            | 4        | 4       |         | 4       |         |                      |          |       | 4 (3.92)             |                          |
| 5          | Гришин Д. С.                          |            | -            | 5        |            | 4        | 5       |         | 5       |         |                      |          |       | 5(4.49)              |                          |
| р          | Дюкарева А. В.                        |            | <u>ه</u>     | 4        |            | 4        | 5       | -6-     | 3       |         |                      | - 4      |       | 4 (4.19)             |                          |
|            | - гис                                 | . ر        | ОКН          | io «     | net        | Jec      | iei     | 001     | Бек     | іив     | HOC                  | INX      | •     |                      |                          |
|            | Процесс                               | Γ          | тер          | есче     | ета        | M        | эже     | т       | заня    | ять     | не                   | СКО      | льк   | о мину               | Т,                       |
| 0Э         | гому после                            | Э          | на           | ажат     | гия        | н        | а       | ука     | зан     | ную     | о к                  | ног      | ιку   | следуе               | ЭТ                       |
| ٥л         | ГВЕРЛИТЬ ПР                           | ٥г         | יחסו         | жен      | ие         | про      | liec    | ca      | ПОС     | пе      | чего                 | ) л      | Эжл   | аться е              | го <b></b>               |
| - д        |                                       |            |              |          |            |          | 400     | ,       |         |         |                      | ~ H'     | -<br> |                      |                          |
| KOI        | нчания. По                            | СГ         | ie           | зав      | sep        | шен      | ИЯ      | де      | ЭИСТ    | ВИЯ     | - C                  | лед      | цует  | г занов              | 30                       |
| ыб         | рать предме                           | ЭΤ.        |              |          |            |          |         |         |         |         |                      |          |       |                      |                          |
|            | Отображ                               | e          | ние          | ито      | ого        | вы)      | ( от    | ме      | гок     |         |                      |          |       |                      |                          |
|            | 5.5.5                                 |            |              |          |            |          |         |         |         |         |                      |          |       |                      |                          |
|            | В прогр                               | a          | име          | e 0      | рга        | низ      | ова     | на      | BO      | змс     | жно                  | СТЬ      | П     | росмотр              | ba                       |
| ол         | ко итоговых                           | <b>K</b> ( | отм          | ето      | к. Д       | анн      | ая      | фун     | кци     | 1я п    | юзво                 | оля      | ет    | упрости <sup>.</sup> | ГЬ                       |
| nn         | есс выста                             | B          | тен          | ри       | гол        |          | JX      | ип      | и       | ито     | говь                 | IX       | ОТМ   | иеток н              |                          |
| р0<br>     |                                       |            |              |          | - 1 O F    |          |         |         |         |         |                      |          | 011   |                      |                          |
| СН         | овании отме                           | то         | OK 38        | а вс     | e y        | leoi     | ные     | пе      | оио     | ды.     |                      |          |       |                      |                          |
|            | 20 IIIan                              | шын        | aE. A        | 1        |            |          | 3       | 5       | 5       | 5       |                      | 4        | 4     |                      |                          |
|            | 21 Шит                                |            | 4 B          |          |            | - 10     | 7       |         | 3       |         |                      | 5        | н     |                      | Кнопка « <b>Итоговые</b> |
|            |                                       |            | . D.         |          |            |          | -       |         | -       | _       |                      |          |       |                      |                          |
|            |                                       | TOB        | 1. <u>E.</u> |          |            |          | a -     |         | -3      |         |                      | 4        | э     |                      | 🗢 оценки»                |
|            | 23 SDOE                               | икс        | ов А. ч      | 0.       |            | 100      |         |         |         |         |                      |          | -     |                      |                          |
|            | 💡 I четве                             | рть        | 01.0         | 09.200   | 9 - 25     | 5.10.2   | 009)    | -   [   | 🛃 Ите   | оговы   | е оцен               | ки       |       |                      |                          |
|            |                                       |            |              |          |            |          |         |         |         |         |                      |          |       |                      |                          |
|            |                                       |            |              |          |            |          |         |         |         |         |                      |          |       |                      |                          |
|            |                                       | P۱         | 1C.          | Кно      | пка        | «И       | гого    | овь     | ie o    | цен     | чки»                 |          |       |                      |                          |
|            |                                       | ระ         | <u></u>      |          |            | TO       | ייים    | ~ ~     |         | 01′     | 000                  |          | ÷     | 0)//OT               | 12                       |
|            | для ото                               | Jþ         | аже          | зниу     | чИ         | 1010     | BPI)    | x U     | цен     | UK      | chet                 | цуе      | I H   | ажањ                 | 10                       |
| HOI        | іку <b>«Итогое</b>                    | βЫ         | ie (         | оце      | нки        | »,       | pac     | пол     | оже     | енну    | /Ю Е                 | 3 H      | ИЖН   | ней час              | ги                       |
| кра        | ана (рядом                            | c          | c d          | оиль     | ътро       | ом       | уче     | бнь     | ыX      | пер     | иод                  | ов)      | . Г   | Іовторно             | )e                       |
| י<br>ערב   |                                       | v          | поп          |          | י<br>אאדר  | مىر      | от 1    | 001/    | 1484    |         | <br>бпэ <sup>.</sup> | ,<br>بصر | סאור  |                      | IX                       |
| u/h        | анис па эту                           | N          | non          | ixy (    |            | СПЯ      |         | реж     | VIIVI   | 010     | opa                  | NCCI     | 1/171 | PILOIOBE             |                          |

отметок и возвращает обычное отображение журнала.

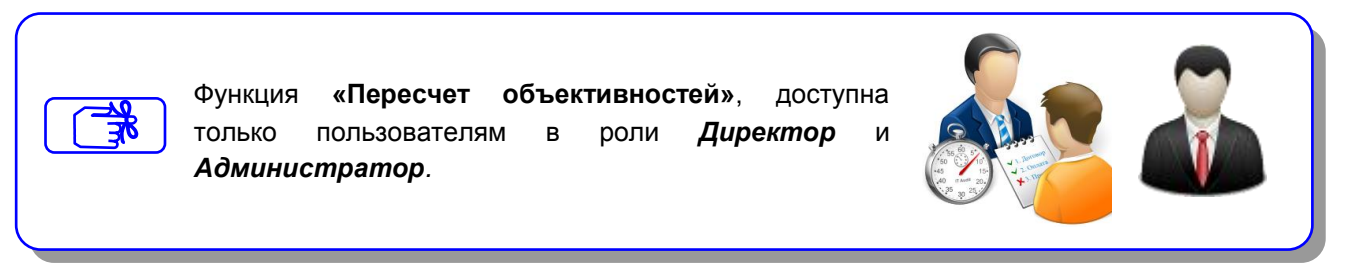

# Отображение столбца «Аттестат 10-11»

Для **11-х классов** организована возможность выставления отметок в аттестат на основании итоговых отметок 10-го и 11-го классов.

Для отображения столбца «Аттестат 10-11» необходимо: \_

- 1. В 10 классе предыдущего учебного года выставить итоговые отметки в столбце «Годовая» или «Итоговая».
- В 11 классе текущего учебного года выставить отметки в столбце «Годовая», а также учитывая экзаменационные отметки в столбце «Итоговая».
- После выполнения пунктов 1 и 2 в 11 классах после столбца «Итоговая» появится столбец «Аттестат 10-11», в котором отобразится отметка по предмету, которая выставляется в аттестат. Данная отметка вычисляется как среднее арифметическое итоговых отметок учащегося за 10 и 11 классы.

| Эце        | нки                       |             |              |          |                |
|------------|---------------------------|-------------|--------------|----------|----------------|
| <b>a</b> H | Іовый урок 🔣 Изменить уро | к 🔝 Удалиті | ь урок       |          |                |
|            | ФИО                       | І полугодие | II полугодие | Итоговая | Аттестат 10-11 |
| 1          | Арефьев А. А.             | 4           | 5            | 5        | 5              |
| 2          | Багаева Т. В.             | 4           | 5            | 5        | 5              |
| З          | Безденежных А.Ю.          | 4           | 4            | 4        | 4              |
| 4          | <u>Казакова Е. В.</u>     | 3           | 3            | 3        | 3              |
| 5          | <u>Катаева М. А.</u>      | 3           | 3            | 3        | 3              |
| 6          | Клестов К. Э.             | 4           | 4            | 4        | 4              |
| 7          | <u>Козлова К. Б.</u>      | 3           | 3            | 3        | 3              |
| 8          | Королева А. В.            | 4           | 4            | 4        | 4              |
| 9          | Костина А. Е.             | 4           | 3            | 4        | 4              |
| 10         | Крупин О. П.              | 4           | 3            | 4        | 4              |
| 11         | Кусакина А. Б.            | 4           | 4            | 4        | 4              |
| 12         | Марина Е. С.              | 3           | 4            | 4        | 4              |
|            |                           |             |              |          |                |

Рис.Окно отображения столбца «Аттестат 10-11»

Задание:

# Определите предварительные результаты работы учащихся за чебный год

| Количество учащихся, оканчивающих школу по выбранному предмету на «5» |  |
|-----------------------------------------------------------------------|--|
| Количество учащихся, оканчивающих школу по выбранному предмету на «4» |  |
| Количество учащихся, оканчивающих школу по выбранному предмету на «3» |  |
| Количество учащихся, оканчивающих школу по выбранному предмету на «2» |  |

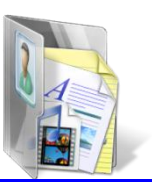

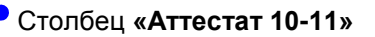

| Вывод информации журнала на печать |  |
|------------------------------------|--|
|------------------------------------|--|

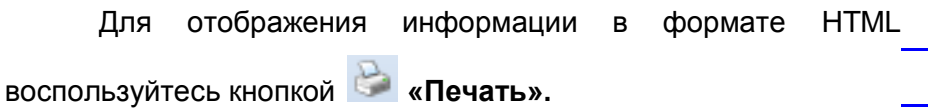

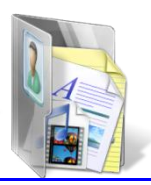

в формате Excel

|        | Кнопка 📧    | «Экс               | спорт»  | преді  | назначена | а для | экспорта  | Кнопка «Пе        | ечать» в форма-   |
|--------|-------------|--------------------|---------|--------|-----------|-------|-----------|-------------------|-------------------|
| содер  | жимого журн | нала в             | формат  | г Ехсе | еІ. После | нажат | ия данной | те HTML           |                   |
| кнопки | требуется   | выбра <sup>.</sup> | ть необ | ходим  | лый форм  | иат и | нажать на |                   |                   |
| кнопку | «Открыть    | ». B               | результ | ате с  | отобразит | ся эл | ектронный | Кнопка <b>«Эн</b> | <b>спорт»</b> для |
| вариа  | нт журнала, | полнос             | тью дуб | лирую  | ощий бума | ажный | журнал.   | экспорта (в       | ывода) файла      |

| з ж                 | урна   | ил 📁 📕        | Тематические планы | я 🛛 🏷 Посе | щаемо                                                         | сть 📗 🕨 Учебные перио | ды 🛙 🖬 Ка                                                                       | аникулы | 身 п        | рииенен | ие ИКТ | 1 | ипы урс | K0B |   |  |  |            |       |                |                |
|---------------------|--------|---------------|--------------------|------------|---------------------------------------------------------------|-----------------------|---------------------------------------------------------------------------------|---------|------------|---------|--------|---|---------|-----|---|--|--|------------|-------|----------------|----------------|
| Классы 🕐 Предметы 🏟 |        |               |                    | 0це        | THECH                                                         |                       |                                                                                 |         |            |         |        |   |         |     |   |  |  |            |       | , (            |                |
| 19                  | л      | Кл. Ру        | Предмет            | учитель    | 🔞 Новый урок 🔛 изненить урок 📓 Удалить урок 🖌 Сброоть периоды |                       |                                                                                 |         |            |         |        |   |         |     |   |  |  |            |       | спорт 💽 Журна  |                |
|                     | a<br>c | ∏or <u></u> ≜ | Русский язык       | Шишкина    |                                                               | ФИО                   | ФИО 08.10 09.10 10.10 12.10 13.10 14.10 15.10 16.10 17.10 19.10 20.10 Јчетверть |         | ] четверть |         |        |   |         |     |   |  |  |            |       |                |                |
|                     | 0      | DDL<br>Ka     | Ин.яз. 1 гр 1      | ходырева   | 1                                                             | Ананыин Д. В.         | I H                                                                             | Н       | н          | н       | н      | н | Н       | н   | н |  |  | 4 (4.20) 📩 | Дата  | Тена           | Комментарии    |
|                     | в      | Ka            | ИН.98.1 Гр 2       | новоселова | 2                                                             | Ашихмин А. П.         |                                                                                 | 5       | 1 1        | 5       | 5      |   | 4       |     |   |  |  | 5 (4.53)   | Z6.09 | Координатный   | N₽1Z1,12Z(a,6) |
| -                   | a      | PW            | математика гр 1    | васюнча    | Э                                                             | Балушкин К. В.        | i                                                                               | Э       | 4          | 4       | 4      | н | Э       | Б   | Б |  |  | 4 (3.71)   | 28.09 | Решение упрв   | Nº123,124      |
|                     | 0      | Py:           | информатика гр 1   | моровова   | 4                                                             | Ворончихина Е. Д.     | 3                                                                               |         | 2          |         |        | 2 |         |     |   |  |  | 2 (2,30)   | 29.09 | Контрольная р  | Д.к.р.         |
|                     |        | De:           | информатикатр 2    | Fuenenene  | 5                                                             | Гришин Д. С.          |                                                                                 | 5       |            | 4       | 5      |   | 5       |     |   |  |  | 5 (4.49)   | 30.09 | Округление на  |                |
|                     | 1      | Tiet .        | История            | Cufference | 6                                                             | <u>Дюкарева А. В.</u> | 5                                                                               | 4       |            | 4       | 5      |   | 3       |     |   |  |  | 3(4.19)    | 01.10 | Округление на  | Nº132,133,136  |
|                     | a<br>6 | Ar            | Природоведение     | Суботина   | 7                                                             | Журавлев И. А.        |                                                                                 | Н       |            | 3       | 4      |   | 3       | 3   |   |  |  | 4 (3.81)   | 02.10 | Округление на  | Π.T.Nº8.1,8.2, |
|                     | 0      | CTR<br>Am     | музыка             | Донцу      | 8                                                             | Изместьева Е. В.      | 11                                                                              | 4       |            | 5       | 3      |   | 5       |     |   |  |  | 4 (3.87)   | 03.10 | Прикидка резу  | Nº152,155,157  |
|                     | в      | мµх           | <u>изо</u>         | KYLKUB     | 9                                                             | Исупрва П. Д.         | i                                                                               | 4       |            | 2       | 2      |   | 3       |     |   |  |  | 5(3.30)    | 05.10 | Прикидка резу  |                |
|                     | H      | n~            | Физкультура        | Казенин    | 10                                                            | Ковязина А. А.        | i                                                                               | 5       | 5          | 5       | 4      | 5 | 4       | 5   |   |  |  | 5 (4.50)   | 06.10 | Сложение и вы  | №156,192,      |
|                     | a<br>6 | Ke            | Технологиятр1      | Таракара   | 11                                                            | Кокарев М. М.         | 1                                                                               | 4       |            | 4       | 4      |   | 3       |     |   |  |  | 4 (4.04)   | 07.10 | Умножение мно  | N9167,173,181  |
|                     | 0      | Zar           | Технологиятр2      | Тарасова   | 12                                                            | Колодкин Е. Е.        | i                                                                               | 3       |            | 3       | 3      |   | 3       |     |   |  |  | 3 (3.43)   | 08.10 | Деление много  | Nº144,147,183  |
|                     | 0      | De            | литература         | Саринина   | 13                                                            | Лагунов Е. С.         | i                                                                               | 4       | 4          | н       | 4      |   | 3       | 5   |   |  |  | 4 (3.70)   | 09.10 | Вымисления с м | №186,189(в,г)  |
|                     |        | 10            | Oguanus            | Саринцор   | 14                                                            | Перминов А. А.        |                                                                                 | 3       | 5          | 5       | 5      | 5 | 5       | 4   |   |  |  | 5 (4.52)   | 10.10 | Действия с мно | Nº188,203(a,6) |
|                     | 6      | Ma            |                    | Fugarona   | 15                                                            | Разуваев К. В.        | 5                                                                               | 4       | 4          | 4       | 5      |   | 3       | 5   |   |  |  | 4 (3.97)   | 12.10 | Решение упра   | Д.К.Р.№2 СТР   |
|                     | 0      | 1114          | Collops wrondh     | oynarood   | 16                                                            | Рыженков М. С.        | 3                                                                               | 4       |            | 4       | 3      |   | 4       |     |   |  |  | 3(3.30)    | 13.10 | Контрольная р  |                |
|                     | 5      | Bar           |                    |            | 17                                                            | Сандакова Е. В.       | 6                                                                               | 5       |            | 4       | 5      |   | 2       | 4   |   |  |  | 4 (3.84)   | 14.10 | Понятие пряло  | N≌194(в,г),201 |
|                     | 1      | Fat           |                    |            | 18                                                            | Суворов И. Р.         |                                                                                 | 4       |            | 4       | 4      |   | 4       |     |   |  |  | 4 (3.81)   | 15.10 | Прямоугольник. | Π.T.N911.1-11. |
|                     | A      | Ka            |                    |            | 19                                                            | Фалкенберг А.К.       |                                                                                 | 4       |            | 3       | 4      |   | 5       |     |   |  |  | 4 (4.07)   | 16.10 | Формулы пери   | №206-209(в,г)  |
|                     | 6      |               |                    |            | 20                                                            | Шанцына Е. А.         | 5                                                                               | 5       | 5          | 4       | 4      |   | 5       |     |   |  |  | 4 (4.32)   | 17.10 | Формулы.       | №212(д-з),214  |
|                     |        | Ca            |                    |            | 21                                                            | Шитов Н. В.           |                                                                                 | 3       |            | 5       | н      | н | н       | н   | н |  |  | 4 (4.42)   | 19.10 | Законы арифм   | Замена-Проко.  |
|                     | •      | Mu            |                    |            | 22                                                            | Шустов Г.Е.           | 1                                                                               | 3       | l'anne de  | 4       | 3      |   | 3       |     |   |  |  | 3(3.26) 💌  | 20.10 | Уравнения.     | Замена-Голови  |
|                     | 1      | 1.134         |                    |            | 23                                                            | Яровиков А. О.        | •                                                                               |         |            |         |        |   |         |     |   |  |  | *          | 3     |                |                |

#### Задание:

1. Распечатайте содержимого вашего Электронного журнала в формате HTML

2. Распечатайте содержимого вашего Электронного журнала в формате Excel

3. Для чего необходимо выводить содержание Электронного журнала в формате **HTML** и в формате **Excel**?